## بسمه تعالى

نحوه تكميل درخواست دفاع درسيستم گلستان

1- مرحله اول (تصویر شماره 1): جهت ثبت درخواست وارد پیشخوان خدمت شده و گزینه " درخواست دفاع" را انتخاب و سپس گزینه " درخواست جدید" را انتخاب نمایید.

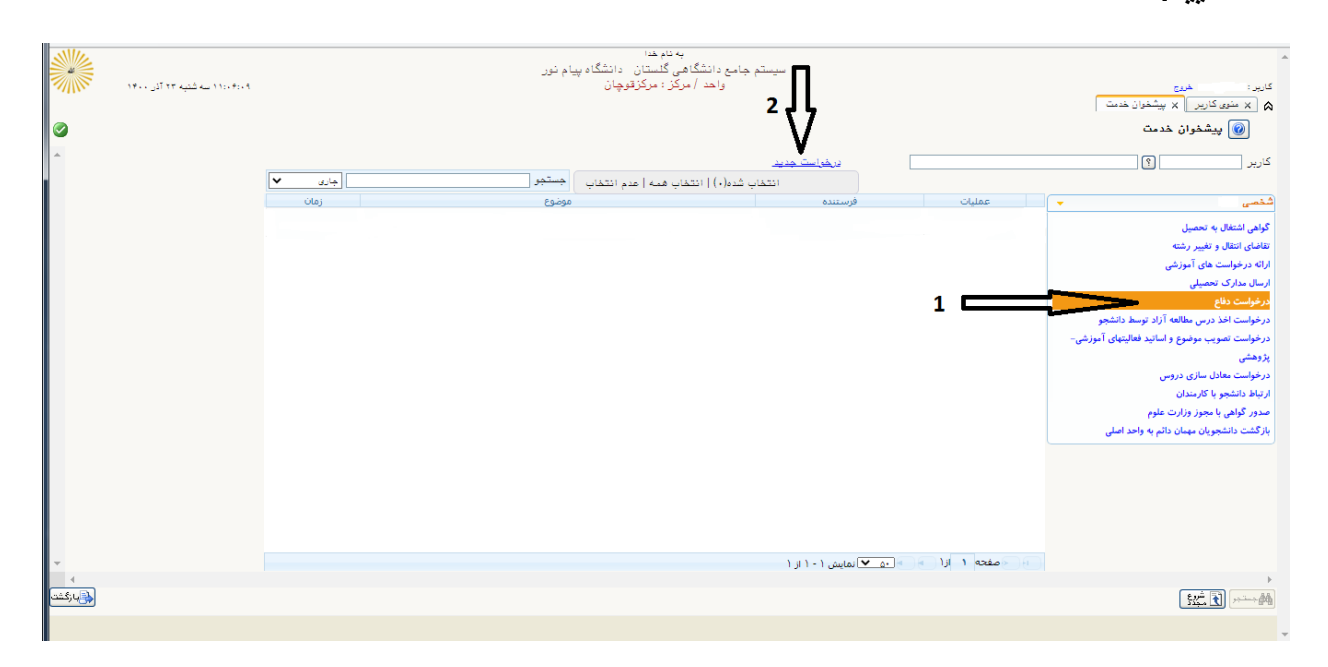

(تصویر شماره 1)

2- مرحله دوم (تصویر شماره 2) : در فرم باز شده ، فیلدهایی که با فلش نشان داده شده تکمیل نموده و بر روی دکمه بررسی تغییرات انتهای فرم کلیک کنید. چنانچه فیلد دیگری نیاز به تکمیل باشد آن را کامل می کنید. بعد از تکمیل فرم دکمه ایجاد را بزنید.

|            | ي به تابيلات                                                                                                    |                  |
|------------|----------------------------------------------------------------------------------------------------|------------------|
|            | ×<br>ای و در دارد دارد ای در دارد ای در دارد دارد                                                                                                    | کاریر<br>۵       |
|            |                                                                                                    |                  |
| Î          |                                                                                                    | کاریز            |
|            | مندران نائین<br>- درس مرتبط ۱۳۵ (۱۱) (۱۱) ایابان نامه ارشد (۲واحد) <u>کنید با اثر</u>                                                                                                    | شخم              |
|            | ە بىرىزان ش<br>ئە توغىمات                                                                                                    | گواهر<br>تقاضا،  |
|            | د العالم المراجع المربع المربع | ارائه ،<br>ارسال |
|            |                                                                                                    | درخو<br>درخوا    |
|            | ال شخبات دفاع)                                                                                                    | درخو<br>پژوهن    |
|            |                                                                                                    | درخو<br>ا، تباط  |
|            | ر چکیده فارسی<br>ر                                                                                                    | صدور             |
|            |                                                                                                    | بار د.           |
|            | الله اطلاعات ایران داک پایان نامه )                                                                                                    |                  |
|            | ∃ ارسال/شاهده اطلاعات چایان نامه                                                                                                    |                  |
| -          | نسخه الكتريتيكي فايل bbq نسخه الكتريتيكي فايل word نسخه الكتريتيكي فايل word                                                                                                    |                  |
| ∢<br>ازگشت |                                                                                                    | •<br>¢\$4        |
|            | ۱ پینام                                                                                                    |                  |
|            |                                                                                                    | Þ                |

(تصویر شماره 2)

3 – مرحله سوم (تصویر شماره 3): با کلیک روی دکمه ایجاد در مرحله قبل ، یک رکورد مطابق تصویر شماره 3 در قسمت درخواست ایجاد می شود. درقسمت عملیات رکورد ایجاد شده ، پنج گزینه {ارسال فایل – حذف – اصلاح - تایید و ارسال – مشاهده گردش کار } مشاهده می شود. چنانچه در مرحله قبل فرم خود را اشتباه پر نموده اید می توانید از قسمت اصلاح آنرا اصلاح نمایید.

| <ul> <li></li> <li></li></ul> | ۱۱۰،۰۰۰ نه شنیه ۲۳ آذی ۱۷۰۰ |                                 |      | ، نام خدا<br>ی گلستان دانشگاه پیام نور<br>کز : مرکزقوچان                        | ،<br>سیستم جامع دانشگاه<br>واحد / مر                                                        | اد<br>اصلاح                      | اید: می مثاهده گردش کا<br>۱ (x نوی کاربر ) x پیشتران دست<br>۱ () پیشغران هدمت                                                                                                    |
|----------------------------------------------------------------------------------------------------|-----------------------------|---------------------------------|------|---------------------------------------------------------------------------------|---------------------------------------------------------------------------------------------|----------------------------------|----------------------------------------------------------------------------------------------------|
| -                                                                                                    |                             | چاری ۲<br>زمان<br>۱۴۰۰/۹۲۲۰۰۹۲۵ | بر ( | ب همه   عدم انتخاب<br>موضوع<br>ر خواست دفاع برای دانشجو - 🖬<br>ستان خراسان رضوی | <mark>غرامت جدید.</mark><br>انتخاب شده(۰)   انتخا<br>درخواست دفاع - د<br>پایان نامه ارشد- ا |                                  | ارید (۲) پارید (۲) پ |
|                                                                                                    |                             |                                 |      |                                                                                 |                                                                                             |                                  | رانه درخولست های آموزشی<br>سال مدارک تحصیلی<br>رخواست افظ درین مطالعه آزاد توسط داشتوه<br>رخواست تعدیب موضوع و اسانید فغالیتهای آموزشی-<br>زوهشی                                                                                                    |
|                                                                                                    |                             |                                 |      |                                                                                 |                                                                                             | ی ال ال<br>ارسال فایل            | رخوامت معادل سازی دروس ت <b>تا یید وار سال</b><br>بناط دانشجو با کارمندان<br>درگفت دانشجویان مهمان دائم به واحد اصلی                                                                                                    |
| <b>▼</b>                                                                                                    |                             |                                 |      |                                                                                 | ن ۱ - ۱ از ۱                                                                                | مفتدہ 1 ازا <u>، اس ا</u> نقابیت |                                                                                                    |
| الگیند)<br>ا                                                                                                    |                             |                                 |      |                                                                                 |                                                                                             |                                  |                                                                                                    |

(تصویر شماره 3)

خیلی مهم : بر روی ارسال فایل کلیک نموده و در صفحه باز شده (تصویر شماره 4) با کلیک روی ارسال ، نامه ایر انداک ، همانندجو و فرم کفایت خود را بارگذاری کنید.

| 111  | 11.    |         |             |             |          |         |          |          | ه تام خدا | ų į           |        |              |                |                                                            |             |                |          |
|------|--------|---------|-------------|-------------|----------|---------|----------|----------|-----------|---------------|--------|--------------|----------------|------------------------------------------------------------|-------------|----------------|----------|
|      |        |         |             |             |          |         |          |          |           |               |        |              |                |                                                            |             |                | ×        |
| 211  | N 🥝    |         |             |             |          |         |          |          |           |               |        |              |                | مدارگ پرونده دانشجو                                        | ، و تاييد ، | 🔞 ارسال        | کارېر :  |
|      |        |         |             |             |          |         |          |          |           | Г             | سری 🗸  | الکتر دندگی  | نوع مدرگ (     | <ol> <li>دیخوانیت دفاعه و داراد اس الم ادانشیعی</li> </ol> | 777         | فر آیند        |          |
|      |        |         |             |             |          |         |          | اص. دانث | دارک خا   | ا<br>آئەرىف م |        |              | شعاره برونده ( |                                                            | ,           | شماره دانشمه   | J        |
| -    |        |         |             |             |          |         |          |          |           |               |        |              | ]              |                                                            |             | J              |          |
|      |        | توضيحات | شناسه ارشيو | تاريخ ارسال | پرونده   | مسئوليت | ت اجباری | ىخە مولى | ui i      | وضعيت         | مشاهده | ارسال        |                | نام مدرک                                                   | نوع مدرک    | عمليات         | داربر    |
|      |        |         |             | 17/.4/11    | اموزشنی  | دانشجو  | بله      | •        | 1         |               | ~      | <u>ارسال</u> |                | نامه ایرانداك مبنی بر تبت پروپوزال                         | الكنرونيكى  |                | 1        |
|      |        |         |             | 14/.4/12    | آموزشنی  | دانشجو  | بله      | •        | ١         |               | ۹,     | <u>ارسال</u> | راهنما و مشاور | فرم تایید کفایت دفاع تایید شده توسط استاد                  | الكنرونيكى  |                | شخصم ۲   |
|      |        |         |             |             | آموزشنی  | دانشجو  | بله      | •        | ره (      | ارسال نشد     |        | ادساك        |                | گزارش همانندجویی پارسا در ایران داك                        | الكترونيكى  |                | گواهی ۲  |
|      |        |         |             |             | آموزشــى | دانشجو  | خير      | •        | نه ۱      | ارسال نشد     |        | <u>ادسال</u> |                | مدارك درخواست دفاع                                         | الكترونيكى  |                | تقاضای ۴ |
|      |        |         |             |             |          |         |          |          |           |               |        |              |                |                                                            |             |                | ارائه د  |
|      |        |         |             |             |          |         |          |          |           |               |        |              |                |                                                            |             |                | ارسال    |
|      |        |         |             |             |          |         |          |          |           |               |        |              |                |                                                            |             |                | درحوا    |
|      |        |         |             |             |          |         |          |          |           |               |        |              |                |                                                            |             |                | درجوا    |
|      |        |         |             |             |          |         |          |          |           |               |        |              |                |                                                            |             |                | درجوا    |
|      |        |         |             |             |          |         |          |          |           |               |        |              |                |                                                            |             |                | 3,00     |
|      |        |         |             |             |          |         |          |          |           |               |        |              |                |                                                            |             |                | bland.   |
|      |        |         |             |             |          |         |          |          |           |               |        |              |                |                                                            |             |                | 10.20    |
|      |        |         |             |             |          |         |          |          |           |               |        |              |                |                                                            |             |                | باز گش   |
|      |        |         |             |             |          |         |          |          |           |               |        |              |                |                                                            |             |                |          |
|      |        |         |             |             |          |         |          |          |           |               |        |              |                |                                                            |             |                |          |
|      |        |         |             |             |          |         |          |          |           |               |        |              |                |                                                            |             |                |          |
|      |        |         |             |             |          |         |          |          |           |               |        |              |                |                                                            |             |                |          |
|      |        |         |             |             |          |         |          |          |           |               |        |              |                |                                                            |             |                |          |
|      |        | •       |             |             |          |         |          |          |           |               |        |              |                |                                                            |             |                | ۶.       |
|      | -      |         |             |             |          |         |          |          |           |               |        |              |                | - 🕒 💙 نمایش ۱ - ۴ از ۴                                     | ا الزا 🌏    | ار حفحه        |          |
|      |        | 4       |             |             |          |         |          |          |           |               |        |              |                |                                                            |             |                | F F      |
| زگشت | رگشت پ | ;43     |             |             |          |         |          |          |           |               |        |              |                |                                                            |             | ر<br>الم جستجر | Å 88     |
|      |        |         |             |             |          |         |          |          |           |               |        |              |                | A dest date to est a deba                                  |             | -14            |          |
|      | _      |         |             |             |          |         |          |          |           |               |        |              |                | عمليات جسنجو با مو <del>طيت الجام سد.</del>                |             | 1 420          | -        |

(تصویر شماره 4)

4 - مرحله پایانی: بعد از تکمیل فرم و بارگزاری مدارک در مرحله قبل ، گزینه تاییدو ارسال(تصویر شماره 3) را انتخاب نموده و با کلیک بر روی تاییدو ارسال نهایی (تصویر شماره 5) درخواست شما برای استاد راهنما ارسال می گردد.

|                                         |                                | المذمر                                | بەتلەخدا<br>سىستە جابەدانشگاھ ئلستان دانشگاھى،               |                                |                      |                                                                |
|-----------------------------------------|--------------------------------|---------------------------------------|--------------------------------------------------------------|--------------------------------|----------------------|----------------------------------------------------------------|
| ۱۱:۱۰:۱۰ نه شنبه ۲۳ آدر ۱۴۰۰            |                                | - 4 -2C                               | سيسم بابلغ دانستامي مستان المستان<br>واحد / مركز : مركزقوچان |                                |                      | کاربر : المربون                                                |
|                                         |                                |                                       |                                                              |                                |                      | 🔉 🗙 منوی کاریر 🗙 پیشخوان خدمت                                  |
|                                         |                                |                                       |                                                              |                                |                      | 😡 پیشخوان خدمت                                                 |
| <u>^</u>                                |                                |                                       |                                                              | <u>درهواست جد</u>              |                      | کاربر ۱۵۰۱۴۹۹۸۱۷ 🕄 د کاربر                                     |
|                                         | جارى 🗸                         | جستجو                                 | انتخاب شده(٠)   انتخاب همه   عدم انتخاب                      |                                |                      |                                                                |
|                                         | زمان                           | · · · · · · · · · · · · · · · · · · · |                                                              |                                | عمليات               | شخصی (۱) 🔻                                                     |
|                                         | بت ۵۹۵۶ - ۱۴۰۰/۱۴۰۰ - ۱۴۰۰/۱۴۰ |                                       |                                                              | * تاييد و ارسال                | 💼 💿 🗶 🗶 📾 📣          | گواهی اشتغال به تحصیل                                          |
|                                         |                                |                                       |                                                              |                                |                      | تقاضای انتقال و تغییر رشته                                     |
|                                         |                                |                                       |                                                              |                                |                      | ارائه درخواست های آموزشی                                       |
|                                         |                                |                                       |                                                              | توضيح                          |                      | ارسال مدارک تحصیلی                                             |
|                                         |                                |                                       |                                                              |                                |                      | درخواست دفاع (1)<br>درخواست افلا (درس مطالعة آذاد تمسط دانشتهم |
|                                         |                                | N                                     |                                                              |                                |                      | درخواست تصویب موضوع و اساتید فعالیتهای آموزشی-                 |
|                                         |                                |                                       |                                                              |                                |                      | پژوهشی                                                         |
|                                         |                                |                                       |                                                              |                                |                      | درخواست معادل سازی دروس                                        |
|                                         |                                |                                       |                                                              |                                |                      | ارتباط دانشجو با کارمندان                                      |
|                                         |                                |                                       |                                                              |                                |                      | صدور گواهی با مجوز وزارت علوم                                  |
|                                         |                                |                                       |                                                              |                                |                      | بار دشت دانشجویان مهمان دانم به واحد اصلی                      |
|                                         |                                |                                       |                                                              |                                |                      |                                                                |
|                                         |                                |                                       |                                                              | (1                             |                      |                                                                |
|                                         |                                | L                                     |                                                              | تایید و ارسال                  |                      |                                                                |
|                                         |                                |                                       |                                                              |                                |                      |                                                                |
|                                         |                                |                                       |                                                              |                                |                      |                                                                |
| 4                                       |                                |                                       |                                                              | > [ • ۵ ـ ❤ ] نمایش ۱ - ۱ از ۱ | ال الاصفحة المالي ال | *                                                              |
| الم الم الم الم الم الم الم الم الم الم |                                |                                       |                                                              |                                |                      | الله مستمر ( <u>1</u>                                          |
|                                         |                                |                                       |                                                              |                                |                      |                                                                |
| 1                                       |                                |                                       |                                                              |                                |                      |                                                                |

(تصویر شماره 5)

## 5- با کلیک بر روی مشاهده گردش کار (تصویر شماره 6) می توانید در کادر آبی باز شده روند درخواست دفاع خودرا مشاهده نمایید.

| <b>***</b>    | ۱۹:۵۵:۴۴ دیشنبه ۲۹ آذر ۱۹:۵۴:۴۰ |                           | کاربر:<br>۸ × منوب کاربر ۲ پیشغوان خدمت<br>۱۹ پیشغوان خدمت |                               |                                                                     |                                          |                    |                                            |                                                   |                                                                                                    |
|---------------|---------------------------------|---------------------------|------------------------------------------------------------|-------------------------------|---------------------------------------------------------------------|------------------------------------------|--------------------|--------------------------------------------|---------------------------------------------------|----------------------------------------------------------------------------------------------------|
| -             |                                 | جارى 🗸                    |                                                            | ب <mark>جستجو</mark><br>موضوع | شده(٠)   انتفاب همه   عدم انتفا                                     | در <u>هاست جدید</u><br>انتخاب<br>فرستنده |                    | عمليات                                     |                                                   | کاربر '                                                                                                  |
|               |                                 | )4++/+4/44 - )+10V - AV)/ | - المعالية - العالية ١٢                                    | دانشجو - <mark>معطور</mark>   | خواست دفاع - در خواست دفاع برای<br>بان نامه ارشد- استان خراسان رضوی | ја<br>Ц                                  | -                  |                                            |                                                   | گواهی اشتغال به تحمیل<br>تقاضای انتقال و تغییر رشته<br>ارائه درخواست های آموزشی<br>اسال درایک تحصیل      |
|               |                                 |                           | 0.434                                                      |                               | مشاهده گردش کار ۱۳۸۰۶۶۵                                             |                                          | antis - 115        | : درخواست دفاع<br>درخواست دفاع<br>النغ اسا | ×<br>ب دسته گردش کار<br>نیا نوع گردش کار: د       | ارتنان عدارت تحقیقی<br>درخواست دفاع<br>درخواست اخذ درس مطالعه آزاد تو،<br>درخواست تصویب موضوع و اسانید ف |
|               |                                 | يونينية ب                 | تاييد                                                      |                               | در خواست دفاع برای دانشجو<br>استاد راهنمای اول دانشجو               |                                          | -                  | اللغ اللغان<br>۱۴۰۰/۰۹/۱<br>۱۹۰۰           | 19/.9/16<br>19/9/16<br>19/9/16<br>19/9/16<br>1991 | پژوهشی<br>درخواست معادل سازی دروس<br>ارتباط دانشجو با کارمندان<br>صدور گواهی با مجوز وزارت علوم          |
|               |                                 |                           |                                                            |                               |                                                                     |                                          |                    |                                            | زاحد اصلی                                         | بازگشت دانشجویان مهمان دائم به و                                                                         |
| Ŧ             |                                 |                           |                                                            |                               |                                                                     | )نمایش ۱ - ۱ از ۱                        | <b>▼</b> ₀. ⊲ ⊲ ); | مفحه ۱ از                                  |                                                   |                                                                                                    |
| •<br>(بازگشت) |                                 |                           |                                                            |                               |                                                                     |                                          |                    |                                            |                                                   | الم جملي الم                                                                                             |
| 4             |                                 |                           |                                                            |                               |                                                                     |                                          |                    |                                            |                                                   | •                                                                                                    |

(تصویر شماره 6)

\*موفق باشيد ،كارشناس تحصيلات تكميلي مركز قوچان\*